# 学生选课操作手册

一、登录学生选课网址, 输入用户名和密码

### http://xsxk.mtxy.edu.cn/xsxk/logout.xk

| Montei University                                    | 学生选课系统                      |                     |             | 欢迎您进入系统! 请先 😨                                 |
|------------------------------------------------------|-----------------------------|---------------------|-------------|-----------------------------------------------|
| 功能列表                                                 | 首页 选课概览 选课中心                | 我的已选课程(含预选) 我的历史选课  |             |                                               |
| ◎ 选课介绍(正选)                                           | 选课功能                        |                     |             | 选课日历                                          |
| ③ 选课介绍(预选)                                           |                             |                     |             | 提示: 蓝色高亮表示选课日期, 具体时间以选课中心                     |
| ③ 选课课程预览                                             |                             | <br>登录              |             | /7/准:                                         |
| <ul> <li>○ 选课志愿人数发布</li> </ul>                       | 我的课表                        | 提示:请正确输入用户名和密码进行登录! | 课志愿人数发布     | 日一二三四五六                                       |
|                                                      | + 運通和                       |                     | 6 00°2 km - | 1 2 3 4 5 6 7 8                               |
| 选课服务公告                                               | LE OK LE M                  | 用户名:                | 王即通知>>      | 9 10 11 12 13 14 15                           |
|                                                      | № 2018-2019学年第一学期第一轮选课通知    | 密 码:                | 203天之前      | 16 17 18 19 20 21 22<br>23 24 25 26 27 28 29  |
| 及前往小:学生显示刺视穷远床系统印机<br>始账号为个人学号,初始密码为身份证号             | № 2017-2018学年第二学期第三轮选课通知    | 验证码: <b>1W79</b>    | 277天之前      | 30 31                                         |
| 后6位(若身份证号包含X请注意用大写,若<br>系统中身份证号为空则密码为学号),该信          | NEW 2017-2018第二学期选课公告 查看详情≫ | 登录 重置               | 1,236天之前    | 第一轮通识选修课                                      |
| 息同步于学校数字校园信息门户,学生若<br>需更改个人密码需登录【信息门户】进行             |                             |                     |             | 选课常见问题说明                                      |
| 修改(修改后教务选课系统密码自动同步)<br>为了更好的保证注课场件的注册性。              |                             | ×                   | æ           | > 登陆的密码遗忘了,不能登录选课系统怎么办?                       |
| 请使用IE8及以上版本、Chrome(谷歌)、<br>Firefox(火狐)等浏览器,不建议使用IE6、 |                             |                     | 11          | > 登陆后,提示"登录系统发生异常:你当前未指<br>定培养方案,不能进行选课",怎么办? |
| IE7等老版本浏览器。                                          |                             |                     |             | > 选课时,提示不在选课的时间范围内,为什么?                       |
|                                                      |                             |                     |             | > 必修课志愿、任选课志愿、体育课志愿是什么                        |

#### 注意事项:

1、必须使用台式电脑或者笔记本电脑登录该网址,

## 禁止使用手机登录;

# 2、用户名为: 学生学号, 如: 20180606003, 密码为:

## 身份证号后6位。

| 功能列表                                                                                                    | 首页                                                                                                    | 选课概览 选课中              | 心我     | 的已选课程 | (含预选)     | 我的历史   | 选课     |         |           |                       |          |                       |        |    |                                       |
|----------------------------------------------------------------------------------------------------|----------------------------------------------------------------------------------------------------|-----------------------|--------|-------|-----------|--------|--------|---------|-----------|-----------------------|----------|-----------------------|--------|----|---------------------------------------|
| 选课方案           2018自动化培养方案           当前法理学期:         2018-2019字年第2学期                                            | <b>说明:全较公共选修课本次采用先到先得选课法进行,根据选课时间前后决定选中的课程。 法中课程及落选课程在 "我的已选课程(含预选)"中进行查看。</b><br>注:预选时段暂时不控制选课学分上限,但在抽签和正述时会重新进行控制。 |                       |        |       |           |        |        |         |           |                       |          |                       |        |    |                                       |
|                                                                                                    | 提示:为了提高波<br>开课单位: -请说                                                                                                | 課效率,请同学们使用查询<br>选择- ✓ | 时过速功能。 | 星     | 明:请选择     | ₽- ∨   |        | 节次: [-] | 青选指 ✔请选招、 | ~                     | Dis      | 滤已満                   | 口过滤中突  | I  | 查询<br>喜奶查询 岁                          |
| ③ 推荐选课                                                                                                    | 课 程:                                                                                                    |                       |        | 軪     | π:        |        |        | 学分:     |           |                       | 课程分      | )类: [-]               | 青选择- ∨ |    | I I I I I I I I I I I I I I I I I I I |
| ⑤ 方案内课程洗课                                                                                                    | 共 19 个选课班级/当前显示第 1 至 19 个 子资看已选课程 回查希虑课                                                                              |                       |        |       |           |        |        |         |           |                       | 国 查看选课统计 |                       |        |    |                                       |
| ◎ 方案外课程选课                                                                                                    | 课程号 🖕                                                                                                    | 课程                    | 课序号    | 学分 🍵  | 课程类<br>别  | 课程性质 💧 | 课程分类 🍦 | 任选课类别   | 开课单位      | 上潮时间                  | 上课地      | 上课                    | 可选/已选  | 说明 | 操作                                    |
| ◎ 重修选课                                                                                                    |                                                                                                    |                       |        |       |           |        |        |         |           |                       |          | 师                     |        |    |                                       |
| <ul> <li>体育选项选课</li> <li>全校公共选修课选课</li> </ul>                                                                   | GX01000788                                                                                                    | 現代生命科学进展              | 01     | 2     | 任意选修<br>课 | 选修     | 理论教学   | 理科      | 酿酒工程系     | 星期一 第九节-<br>第十节 3-18周 | 203      |                       | 60/0   |    | 學选课                                   |
| ③ 辅修选课                                                                                                    | GX01000796                                                                                                    | 饮酒与健康                 | 02     | 2     | 任意选修<br>课 | 选修     | 理论教学   | 理科      | 酿酒工程系     | 星期二 第九节-<br>第十节 3-18周 | 212      | 刘旭<br>东 简             | 180/0  |    | 陟 选课                                  |
| 选课服务                                                                                                    |                                                                                                    |                       |        |       |           |        |        |         |           |                       |          | 21                    |        |    | ~                                     |
| <b>咨询QQ:</b> 微信:友情提示:为了<br>更好的修证选课操作的添帧性,请使用LB<br>及以上版本、Chrome(谷歌)、Firefox(火<br>狐)等测沉器,不建议使用LE6、LE7等老版<br>本测瓷器。 | GX01000806                                                                                                    | 鸡尾酒文化与调制              | 01     | 1     | 任意选修<br>课 | 选修     | 理论教学   | 理科      | 酿酒工程系     | 星期一 第九节-<br>第十节 3-10周 | 205      | 何珺<br>珺 简<br>介        | 35/0   |    | ⑨ 选课                                  |
|                                                                                                    | GX01000810                                                                                                    | 健康教育与健康促进             | 01     | 2     | 任意选修<br>课 | 选修     | 理论教学   | 理科      | 酿酒工程系     | 星期二 第九节-<br>第十节 3-18周 | 111      | <b>郁建</b><br>平 简<br>介 | 100/0  |    | 1 选课                                  |
|                                                                                                    |                                                                                                    |                       |        |       |           |        |        |         |           |                       |          | 马青,                   |        |    |                                       |

二、具体步骤:选课中心--全校公选课选课--选择相应课程--选课:

#### 注意事项:

1、2017、2018级只进行全校公共选修课选课;

2、所有课程均为可退可选。